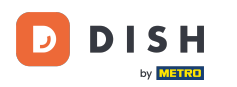

i

You are now in the Admin Panel under the section Menu. Here you can add and edit existing menus.

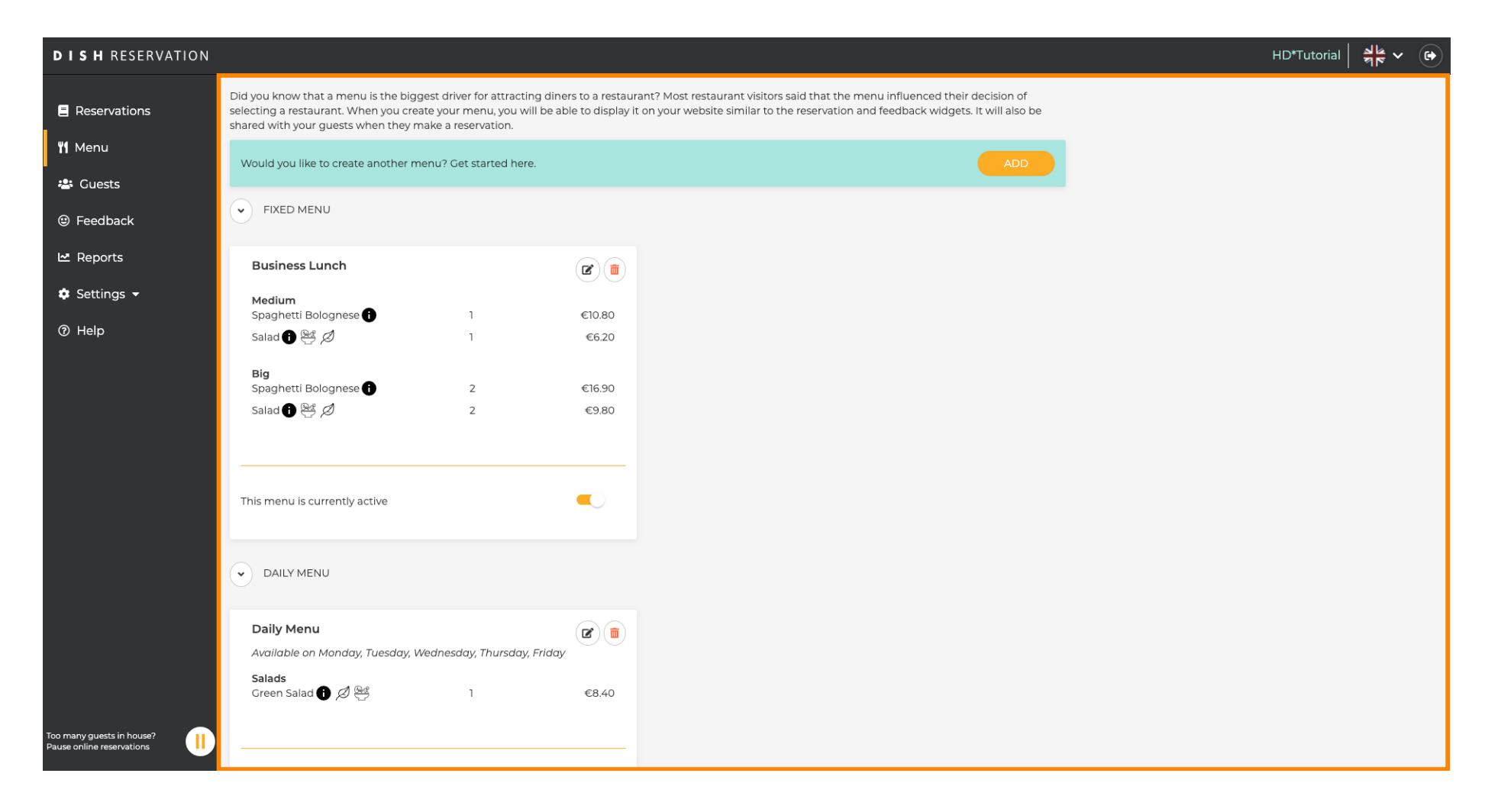

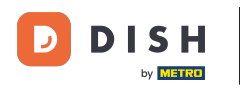

# Click on add to add a new menu.

| <b>DISH</b> RESERVATION   |                                                                                                    |                                                                                         |                                 |                                                                                                    | HD*Tutorial | <u> </u> |  |
|---------------------------|----------------------------------------------------------------------------------------------------|-----------------------------------------------------------------------------------------|---------------------------------|----------------------------------------------------------------------------------------------------|-------------|----------|--|
| Reservations              | Did you know that a menu is the bigg<br>selecting a restaurant. When you crea<br>shared with your guests when they m | gest driver for attracting dine<br>ate your menu, you will be ab<br>aake a reservation. | rs to a restau<br>le to display | rant? Most restaurant visitors said that the menu influenced their decision of<br>it on your website similar to the reservation and feedback widgets. It will also be |             |          |  |
| ۲ <b>۴</b> Menu           | Would you like to create another m                                                                                   | enu? Get started here.                                                                  |                                 |                                                                                                    |             |          |  |
| 🚟 Guests                  |                                                                                                    |                                                                                         |                                 |                                                                                                    |             |          |  |
| eedback                   |                                                                                                    |                                                                                         |                                 |                                                                                                    |             |          |  |
| 🗠 Reports                 | Business Lunch                                                                                                    |                                                                                         | <b>(2)</b>                      |                                                                                                    |             |          |  |
| 🏟 Settings 👻              | Medium<br>Spaghetti Bolognese 🚹                                                                                      | 1                                                                                       | €10.80                          |                                                                                                    |             |          |  |
| ⑦ Help                    | Salad 🗊 😤 🖉                                                                                                    | 1                                                                                       | €6.20                           |                                                                                                    |             |          |  |
|                           | <b>Big</b><br>Spaghetti Bolognese 👔                                                                                  | 2                                                                                       | €16.90                          |                                                                                                    |             |          |  |
|                           | Salad 🗊 😤 🖉                                                                                                    | 2                                                                                       | €9.80                           |                                                                                                    |             |          |  |
|                           |                                                                                                    |                                                                                         |                                 |                                                                                                    |             |          |  |
|                           | This menu is currently active                                                                                        |                                                                                         |                                 |                                                                                                    |             |          |  |
|                           |                                                                                                    |                                                                                         |                                 |                                                                                                    |             |          |  |
|                           | DAILY MENU                                                                                                    |                                                                                         |                                 |                                                                                                    |             |          |  |
|                           | <b>Daily Menu</b><br>Available on Monday, Tuesday, W                                                                 | /ednesday, Thursday, Friday                                                             |                                 |                                                                                                    |             |          |  |
|                           | Salads<br>Green Salad 🕦 🖉 😤                                                                                          | 1                                                                                       | €8.40                           |                                                                                                    |             |          |  |
| Too many quests in house? |                                                                                                    |                                                                                         |                                 |                                                                                                    |             |          |  |
| Pause online reservations |                                                                                                    |                                                                                         |                                 |                                                                                                    |             |          |  |

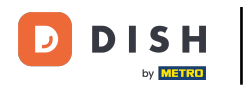

## Click on Time Menu to add it and select time at which the menu applies.

| <b>DISH</b> RESERVATION                                |                                                                                                    | HD*Tutorial                | <u> </u>     |        |
|--------------------------------------------------------|----------------------------------------------------------------------------------------------------|----------------------------|--------------|--------|
| E Reservations                                         | Step 1: Choose Menu Type<br>Does your menu change often? You could decide to have a permanent menu, a daily menu or a limited time menu. The choice is all yours!                                                                                                    |                            |              |        |
| 🚢 Guests                                               | Fixed Menu Daily Menu Time Menu Special Menu                                                                                                    |                            |              |        |
| Feedback                                               | Your menu is fixed for now and You have a different menu for breakfast, lunch, and dinner. You have a special / season menu for a limited time period.                                                                                                    |                            |              |        |
| 🗠 Reports                                              | week.                                                                                                    |                            |              |        |
| 🌣 Settings 👻                                           | Select day(s)    Breakfast  Wed, 25/03/2020 - Wed, 25/c                                                                                                    |                            |              |        |
| © Help                                                 | Cive it a title: Breakfast Menu   Available from: 08 : 00 am - 10 : 30 am   Step 2: Define categories Does your menu have different categories like Appetizers, Soft drinks, Cocktails, Main Course? If yes, list them below.   Image: Comparison of the image of the image o |                            |              |        |
|                                                        | Would you like to add more categories?                                                                                                    |                            |              |        |
| Too many guests in house?<br>Pause online reservations | Designed by Hospitality Digital GmbH. All rights reserved.                                                                                                    | FAQ   Terms of use   Impri | nt   Data Pr | rivacy |

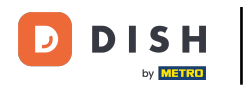

#### • Then type in the title of the new menu and adjust start & ending time of it.

| <b>DISH</b> RESERVATION   |                                                                                                    |                                                       |                                                                |                                                             | HD*Tut             | orial 🛛 📲 🗸    |         |
|---------------------------|----------------------------------------------------------------------------------------------------|-------------------------------------------------------|----------------------------------------------------------------|-------------------------------------------------------------|--------------------|----------------|---------|
| E Reservations            | Step 1: Choose Menu Type<br>Does your menu change often? You cou                                                                       | uld decide to have a permanent menu, a                | daily menu or a limited time menu. T                           | he choice is all yours!                                     |                    |                |         |
| 🛎 Guests                  | Fixed Menu                                                                                                    | Daily Menu                                            | Time Menu                                                      | Special Menu                                                |                    |                |         |
| e Feedback                | Your menu is fixed for now and is not changing daily.                                                                                  | You have a different menu depending on the day of the | You have a different menu for<br>breakfast, lunch, and dinner. | You have a special / season menu for a limited time period. |                    |                |         |
| 🗠 Reports                 |                                                                                                    | weeк.                                                 |                                                                |                                                             |                    |                |         |
| 🌣 Settings 👻              |                                                                                                    | Select day(s)                                         | Breakfast -                                                    | Wed, 25/03/2020 - Wed, 25/C                                 |                    |                |         |
| ⑦ Help                    | Give it a title: Breakfast Menu<br>Available from: 08 : 00 am -<br>Step 2: Define categories<br>Does your menu have different categori | ies like Appetizers, Soft drinks, Cocktails, f        | Main Course? If yes, list them below.                          |                                                             |                    |                |         |
|                           | Would you like to add more categories?                                                                                                 | *                                                     |                                                                | ADD                                                         |                    |                |         |
| Pause online reservations | Designed by Hospitality Digital GmbH. All rights reser                                                                                 | rved.                                                 |                                                                |                                                             | FAQ   Terms of use | Imprint   Data | Privacy |

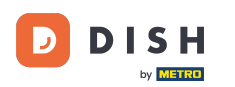

Ð

# Under Define categories, multiple categories can be added to the new menu. Note: If the menu does not belong to a category click on "My Menu doesn't have categories!"

| DISH RESERVATION                                       |                                                                                                    |                                                                                             |                                                             |                                                             | н | D*Tutorial 🛛 🍦 |  |
|--------------------------------------------------------|----------------------------------------------------------------------------------------------------|---------------------------------------------------------------------------------------------|-------------------------------------------------------------|-------------------------------------------------------------|---|----------------|--|
| E Reservations                                         | Step 1: Choose Menu Type<br>Does your menu change often? You co                                                                                     | buld decide to have a permanent menu                                                        | , a daily menu or a limited time menu. T                    | The choice is all yours!                                    |   |                |  |
| 🛎 Guests                                               | Fixed Menu                                                                                                    | Daily Menu                                                                                  | Time Menu                                                   | Special Menu                                                |   |                |  |
| e Feedback                                             | Your menu is fixed for now and is not changing daily.                                                                                               | You have a different menu<br>depending on the day of the                                    | You have a different menu for breakfast, lunch, and dinner. | You have a special / season menu for a limited time period. |   |                |  |
| 🗠 Reports                                              |                                                                                                    | week.                                                                                       |                                                             |                                                             |   |                |  |
| 🌣 Settings 👻                                           |                                                                                                    | Select day(s) 💌                                                                             | Breakfast •                                                 | Wed, 25/03/2020 - Wed, 25/C                                 |   |                |  |
| ⑦ Help                                                 |                                                                                                    |                                                                                             |                                                             |                                                             |   |                |  |
|                                                        | Give it a title: Breakfast Menu                                                                                                    |                                                                                             |                                                             |                                                             |   |                |  |
|                                                        | Available from: 08 : 00 am                                                                                                    | - 10 : 30 am                                                                                |                                                             |                                                             |   |                |  |
|                                                        | Step 2: Define categories<br>Does your menu have different catego<br>Bread & Butter                                                                 | ries like Appetizers, Soft drinks, Cocktai                                                  | ls, Main Course? If yes, list them below.                   |                                                             |   |                |  |
|                                                        | Would you like to add more categories                                                                                                    | 57<br>1                                                                                     |                                                             | ADD                                                         |   |                |  |
|                                                        | Step 3: Add dishes<br>Great job, rockstar! We are almost ther<br>quantity if you have one. List the price<br>You can re-order the categories and di | e. One final step and you will be ready t<br>and you are good to go!<br>shes as you please. | to go. Add the dishes inside the categor                    | ies (if defined) and a description or                       |   |                |  |
| ioo many guests in house?<br>Pause online reservations | Bread & Butter                                                                                                    |                                                                                             |                                                             | =                                                           |   |                |  |

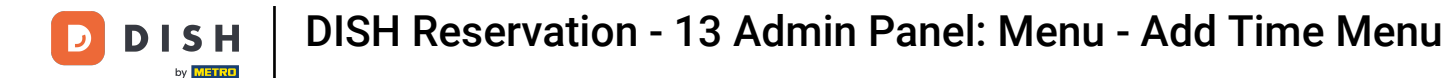

Ð

Under Add dishes you add dishes to the new menu. Enter the following information: dish name, dish description, diet, quantity and price.

| DISH RESERVATION         |                                                                                                    | HD*Tutorial   취본 🗸 🕞                        |
|--------------------------|----------------------------------------------------------------------------------------------------|---------------------------------------------|
| E Reservations           | Give it a title:     Breakfast Menu       Available from:     08 : 00       am                                                                                                    |                                             |
| 🐣 Guests                 | Step 2: Define categories                                                                                                    |                                             |
| Seedback                 | Does your menu have different categories like Appetizers, Soft drinks, Cocktails, Main Course? If yes, list them below.                                                                                                    |                                             |
| 🗠 Reports                | Bread & Butter                                                                                                    |                                             |
| 🌣 Settings 👻             |                                                                                                    |                                             |
| ⑦ Help                   | Would you like to add more categories?     ADD       My Menu doesn't have categories!     ADD                                                                                                    |                                             |
|                          | Step 3: Add dishes<br>Great job, rockstar! We are almost there. One final step and you will be ready to go. Add the dishes inside the categories (if defined) and a description or<br>quantity if you have one. List the price and you are good to go!<br>You can re-order the categories and dishes as you please.                                                                                                    |                                             |
|                          | Bread & Butter     Bread with Marmalade     Toastes bread with marmalade.     Vegan, Vegetarian     2     7,40     Image: Comparison of the system of the system of t |                                             |
| oo many guests in house? | Designed by Hospitality Digital GmbH. All rights reserved.                                                                                                    | FAQ   Terms of use   Imprint   Data Privacy |

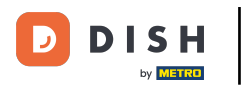

## • To publish your new menu, click on SAVE.

| <b>DISH</b> RESERVATION   |                                                                                                    | HD*Tutorial   취본 🗸 🕞                        |
|---------------------------|----------------------------------------------------------------------------------------------------|---------------------------------------------|
| E Reservations            | Give it a title:     Breakfast Menu       Available from:     08 : 00       am     am                                                                                                    |                                             |
| 🐣 Guests                  | Step 2: Define categories                                                                                                    |                                             |
| edback                    | Does your menu have different categories like Appetizers, Soft drinks, Cocktails, Main Course? If yes, list them below.                                                                                                    |                                             |
| 🗠 Reports                 | Bread & Butter                                                                                                    |                                             |
| 🌣 Settings 🚽              |                                                                                                    |                                             |
| ⑦ Help                    | Would you like to add more categories?     ADD       My Menu doesn't have categories!     ADD                                                                                                    |                                             |
|                           | Step 3: Add dishes<br>Great job, rockstar! We are almost there. One final step and you will be ready to go. Add the dishes inside the categories (if defined) and a description or<br>quantity if you have one. List the price and you are good to go!<br>You can re-order the categories and dishes as you please. |                                             |
|                           | Bread & Butter =                                                                                                    |                                             |
|                           | Bread with Marmalade Toastes bread with marmalade. Vegan, Vegetarian 🔹 2 7,40 (1) (1)                                                                                                    |                                             |
|                           | Would you like to add more dishes?                                                                                                    |                                             |
| Too many guests in house? | SAVE                                                                                                    |                                             |
| Pause online reservations | Designed by Hospitality Digital GmbH. All rights reserved.                                                                                                    | FAQ   Terms of use   Imprint   Data Privacy |

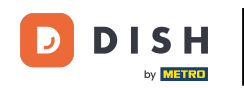

• You always can decide to set the menu active or inactive, which results in displaying them for the guest or not. To do so, simply use the slider of the menu.

| S H RESERVATION                                      |                                                                     |            |
|------------------------------------------------------|---------------------------------------------------------------------|------------|
| Reservations                                         | This menu is currently active                                       |            |
| <b>۳1</b> Menu                                       |                                                                     |            |
| 🛎 Guests                                             |                                                                     |            |
| eedback                                              | Daily Menu                                                          | <b>(2)</b> |
| 🗠 Reports                                            | Available on Monday, Tuesday, Wednesday, Thursday, Friday<br>Salads |            |
| 🏟 Settings 👻                                         | Green Salad 🚯 🖉 🦉 1                                                 | €8.40      |
| ⑦ Help                                               |                                                                     |            |
|                                                      | This menu is currently inactive                                     |            |
|                                                      |                                                                     |            |
|                                                      |                                                                     |            |
|                                                      | Breakfast Menu                                                      |            |
|                                                      | Available from 08:00 AM, until 10:30 AM                             |            |
|                                                      | Bread & Butter<br>Bread with Marmalade 🕕 🖉 😤 2                      | €7.40      |
|                                                      |                                                                     |            |
|                                                      | r                                                                   | $\sim$     |
|                                                      | This menu is currently inactive                                     |            |
|                                                      |                                                                     |            |
| bo many guests in house?<br>ause online reservations | Designed by Hospitality Digital GmbH. All rights reserved.          |            |

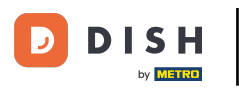

That's it. You have completed the tutorial and now know how to add a time menu.

| DISH RESERVATION                                       |                                                                                   |       |
|--------------------------------------------------------|-----------------------------------------------------------------------------------|-------|
| E Reservations                                         | This menu is currently active                                                     |       |
| ₩ Menu<br>≇ Guests                                     | DAILY MENU                                                                        |       |
| ☺ Feedback<br>唑 Reports                                | Daily Menu<br>Available on Monday, Tuesday, Wednesday, Thursday, Friday<br>Salads |       |
| <ul> <li>Settings -</li> <li>Help</li> </ul>           | Green Salad 🗊 🖉 🥰 🛛 1                                                             | €8.40 |
|                                                        | This menu is currently inactive                                                   |       |
|                                                        |                                                                                   |       |
|                                                        | <b>Breakfast Menu</b><br>Available from 08:00 AM, until 10:30 AM                  |       |
|                                                        | Bread & Butter<br>Bread with Marmalade 🗊 🖉 😤 2                                    | €7.40 |
|                                                        | This menu is currently inactive                                                   |       |
| foo many guests in house?<br>Pause online reservations | Designed by Hospitality Digital GmbH. All rights reserved.                        |       |

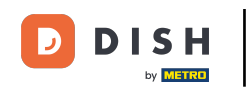

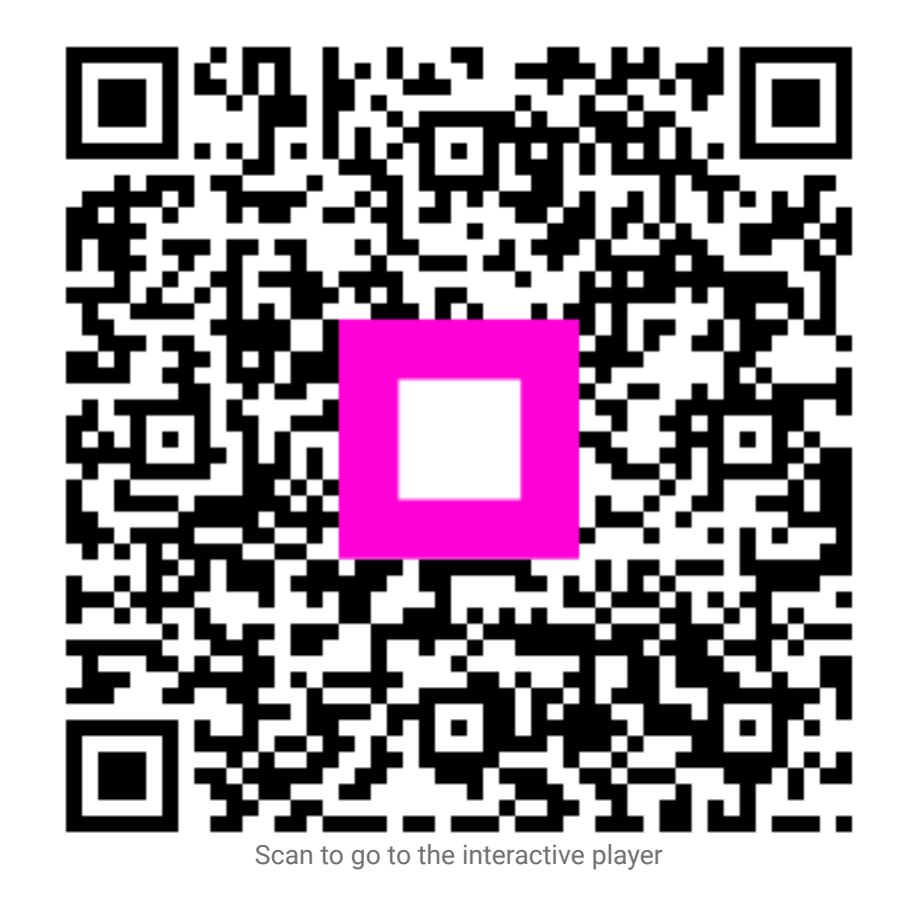